# LWAPP對WildPackets OmniPeek和EtherPeek 3.0軟體進行解碼啟用

#### 目錄

<u>簡介</u> <u>必要條件</u> <u>需求</u> <u>採用元件</u> 慣例 <u>修改LWAPP解碼檔案</u> <u>修改TCP\_UDP\_Ports.dcd</u> <u>修改Pspecs.xml檔案</u> <u>OmniPeek 5.0中的LWAPP解碼</u> 驗證 相關資訊

# <u>簡介</u>

WildPackets OmniPeek(和EtherPeek)具有可用的輕量型存取點通訊協定(LWAPP)解碼,但是它 們沒有插入。本文檔說明如何啟用LWAPP解碼並使用軟體檢視LWAPP。本檔案使用EtherPeek 3.0和OmniPeek 5.0的程式。

註: OmniPeek 3.0的過程與EtherPeek 3.0的過程相同。

**注意:**OmniPeek和EtherPeek軟體之間的唯一區別是檔案的位置。

- OmniPeek的路徑為C:/Program Files/WildPackets/OmniPeek。
- EtherPeek的路徑為C:/Program Files/WildPackets/EtherPeek。

# <u>必要條件</u>

#### <u>需求</u>

思科建議您瞭解EtherPeek、OmniPeek 3.0和5.0軟體。有關EtherPeek的資訊,請參閱 <u>EtherPeek常見問題</u>。有關OmniPeek的資訊,請參閱<u>Omni簡介</u>。

#### <u>採用元件</u>

本文中的資訊係根據以下軟體和硬體版本:

OmniPeek 3.0

- EtherPeek 3.0
- OmniPeek 5.0

#### <u>慣例</u>

如需文件慣例的詳細資訊,請參閱<u>思科技術提示慣例。</u>

### 修改LWAPP解碼檔案

要修改LWAPP解碼檔案,請向LWAPP函式新增「ETHER 0 0 90 c2 AP Identity:;」。它直接位於 LWAPP-light\_weight\_..中的「LABL 0 0 b1 Light Weight Access Point Protocol\LWAPP:;」行下。 protocol.dcd檔案(C:\Program Files\WildPackets\EtherPeek\Decodes)。

### 修改TCP\_UDP\_Ports.dcd

在TCP\_UDP\_Ports.dcd檔案(C:\Program Files\WildPackets\EtherPeek\Decodes)中,必須包含以下 兩行:

0x2fbe | LWAPP;

0x2fbf | LWAPP;

注意:此過程導致主機電腦上沒有開啟任何埠。因此,此步驟不會使主機電腦面臨任何安全風險。

如此一來,兩個連線埠12222和12223都會包括在內。

# 修改Pspecs.xml檔案

請完成以下步驟:

1. 在檔案pspecs.xml(C:\Program Files\WildPackets\EtherPeek\1033)的「使用者資料包通訊協 定(UDP)」區段中,新增以下行:**注意:**請確保首先備份原始檔案。

```
<PSpec Name="LWAPP">
  <PSpecID>6677</PSpecID>
  <LName>LWAPP</LName>
  <SName>LWAPP</SName>
   <Desc>LWAPP</Desc>
  <Color>color_1</Color>
  <CondSwitch>12222</CondSwitch>
  <CondSwitch>12223</CondSwitch>
    <PSpec Name="LWAPP Data">
<PSpecID>6688</PSpecID>
<LName>LWAPP Data</LName>
<SName>LWAPP-D</SName>
 <DescID>6677</DescID>
<CondExp><![CDATA[(SrcPort == 12222) || (DestPort == 12222)]]></CondExp>
     </PSpec>
     <PSpec Name="LWAPP Control">
<PSpecID>6699</PSpecID>
<LName>LWAPP Control</LName>
 <SName>LWAPP-C</SName>
<DescID>6677</DescID>
<CondExp><![CDATA[(SrcPort == 12223) || (DestPort == 12223)]]></CondExp>
```

2. 重新啟動OmniPeek或EtherPeek以使更改生效。

### <u>OmniPeek 5.0中的LWAPP解碼</u>

OmniPeek版本5.0是OmniPeek版本3.0的下一代捕獲工具。在5.0版本中,LWAPP解碼預設是內建 的。因此,無需對檔案進行任何進一步更改。但是以下示例顯示如何使用IP地址和埠號在5.0版本中 定義協定過濾器:

- 1. 開啟OmniPeek 5.0應用程式。
- 2. 在Start頁中,按一下**File > New**以開啟New Packet Capture Window。出現一個名為「 Capture Options(捕獲選項)」的小視窗。它包含資料包捕獲的選項清單。
- 3. 在Adapter選項中,選擇一個介面卡以使用該介面卡捕獲資料包。突出顯示介面卡時,有關介面卡的說明如下所示。選擇Local Area Connection以使用本地乙太網介面卡捕獲資料包。
- 4. 按一下「OK」(確定)。此時會顯示「新建捕獲」視窗。
- 5. 按一下Start Capture按鈕。該工具開始為軟體中定義的協定捕獲資料包。要檢視捕獲的資料包 ,請按一下左側Capture選單下方的Packets選項。
- 6. 按一下右鍵捕獲的任何資料包,然後按一下**Make Filter**以定義新的協定。出現「Insert Filter(插入過濾器)」視窗。
- 7. 在Filter框中輸入名稱以標識協定。啟用Address過濾器。選擇Type as IP,以捕獲到特定IP地 址或從特定IP地址捕獲的資料包。對於Address1,輸入源IP地址。如果目的地址有靜態IP,則 對於地址2,輸入IP地址。如果目的地通過DHCP收到IP地址,則選擇Option as Any Address。要指定資料包流的方向,請按一下Both direction按鈕並選擇三個選項之一。按鈕上 的箭頭標籤表示所選方向。啟用Port過濾器。為協定使用的埠選擇型別,例如TCP。Port 1輸 入來源中使用的連線埠。如果目的地使用標準且定義良好的連線埠,則為連線埠2輸入連線埠 號碼。否則,如果目的地以隨機方式使用連線埠,請選擇Any port選項。根據您的要求,從兩 個方向按鈕選擇方向。
- 8. 重複以上步驟以定義任何新的自定義協定。

### <u>驗證</u>

使用OmniPeek 5.0,您可以從Capture Screen驗證在觸發LWAPP事件時,預設情況下該工具會捕 獲LWAPP協定。<u>圖1顯</u>示LAP發出的發現請求期間的LWAPP協定捕獲。

圖1

| Pile Edit View   | Capture Send Monitor Tool           | s Wedow Help               |         |      |                                                                                                    |                       |                                                                                                    |               | - 0     |
|------------------|-------------------------------------|----------------------------|---------|------|----------------------------------------------------------------------------------------------------|-----------------------|----------------------------------------------------------------------------------------------------|---------------|---------|
| 🗟 = 😢 = 🗳        | N N A 2 4 4                         | 8420001                    | - P - B | 0    | a Duy Now                                                                                                    |                       |                                                                                                    |               |         |
| Packets received | 707 Buffer usaget 19% Buffer usaget |                            |         |      |                                                                                                    |                       | and the second second second second second second second second second second second second second second second | -             |         |
| Packets filtered | 707 Filter st                       | tates 🗰 Accept all packets |         |      |                                                                                                    |                       |                                                                                                    | 3.00          | Capture |
| -                |                                     |                            |         |      |                                                                                                    |                       |                                                                                                    |               |         |
| = Capture        | A                                   |                            | 10 CL   | 10   |                                                                                                    |                       |                                                                                                    |               | 1.1     |
| Deshboard        | - es m co co                        |                            |         |      | and the second second second second second second second second second second second second second second second | and the second second | and the second second second second second second second second second second second second second second second |               |         |
| Packets          | Source                              | Destination                | Plags   | 524  | Relative Tane                                                                                                    | Protocol              | Summary                                                                                                    | 1.1.1.1.1.1.1 |         |
| Log              | 3 10.77.244.209                     | IF Broadcast               |         | 96   | 0:01:10.277675                                                                                                   | DW3                   | C OUERY RAME-CI                                                                                                  | SCO-LWAPP-    | CONTROL |
| Filters          | #900:1A:A1:54:30:AB                 | Moast 802.14 Br            | •       | 64   | 0:01:11.067006                                                                                                   | 002.1                 |                                                                                                    |               |         |
| Expert           | 10.77.244.209                       | IP Broadcast               |         | 168  | 0:01:11.276397                                                                                                   | syslog                | SEC-60909,D#t=                                                                                                   | 514 ,1-       | 122     |
| Hierarchy        | 10.77.244.209                       | IP Broadcast               |         | 141  | 0:01:11.276981                                                                                                   | syslog                | SIC+60909,D#t+                                                                                                   | 514 ,1+       | 95      |
| Flat             | 3 10.77.244.209                     | IP Broadcast               |         | 137  | 0:01:11.277584                                                                                                   | sistod                | SEC-60909,D9t-                                                                                                   | 514 ,1-       | 91      |
| Application      | 00:1A:A1:54:30:AB                   | Mast 802.1d St             | •       | 64   | 0:01:13.072054                                                                                                   | 002.1                 |                                                                                                    |               |         |
| i≡ Web           | 10.77.244.209                       | IP Broadcast               |         | 96   | 0:01:13.277035                                                                                                   | 08/5                  | C QUERT RAME+CI                                                                                                  | SCO-LWAPP-    | CONTROL |
| Servers          | B000:1A:A1:54:30:AB                 | BCast 802.14 Br            | •       | 64   | 0:01:15.077120                                                                                                   | -802.1                |                                                                                                    |               |         |
| Clerks           | 3 10.77.244.209                     | IF Buoadcast               |         | 96   | 0:01:16.275883                                                                                                   | 04/5                  | C QUERT NAME-CI                                                                                                  | SCO-LWAPP-    | CONTROL |
| Pages            | #00:1A:A1:54:30:AB                  | Reast 802.14 Sr            | •       | 64   | 0:01:17.081615                                                                                                   | 002.1                 |                                                                                                    |               |         |
| Requests         | B00:1A:A1:54:30:AB                  | Mcast 802.1d Sr            | •       | 64   | 0:01:19.088698                                                                                                   | 802.1                 |                                                                                                    |               |         |
| R Voice & Video  | B900:18:D4:E3:A6:18                 | Etheznet Szondcast         |         | - 64 | 0:01:19.275905                                                                                                   | ARP Request           | 10.77.244.204 +                                                                                                  | 2             |         |
| Calls            | B900:1A:A1:54:30:AB                 | B) 00:1A:AI:54:30:AB       |         | 64   | 0:01:20.042094                                                                                                   | Loopback              |                                                                                                    |               |         |
| Media            | 10.77.244.209                       | IP Brosdcast               |         | 151  | 0:01:20.274075                                                                                                   | syslog                | SEC-60909,D91+                                                                                                   | 514 .14       | 105     |
| R Visuals        | 10.77.244.209                       | TP Broadcast               |         | 156  | 0:01:20.275459                                                                                                   | syslog                | SEC+60909,Dat+                                                                                                   | 514 ,14       | 110     |
| Apdex            | 3 10.77.244.209                     | 🚼 IF Broadcast             |         | 146  | 0:01:20.276394                                                                                                   | 14435                 | Szc+14977,Dat+1                                                                                                  | 2223 yike -   | 100     |
| Peer Map         | 2900:1A:A1:54:30:A8                 | Blast 002.14 St            |         | 64   | 0:01:21.090924                                                                                                   | 002.1                 |                                                                                                    |               |         |
| Graphs           | BOD: 1A:A1: 54: 30:AB               | Bast 802.1d Br             |         | 64   | 0:01:23.095938                                                                                                   | 002.1                 |                                                                                                    |               |         |
| Statistics       | B900:1A:A1:54:30:AB                 | 201200100100100100100      |         | 64   | 0:01:23.481099                                                                                                   | 00-00-00-20-04        |                                                                                                    |               |         |
| Nodes            | 200:1A:A1:54:30:A8                  | E01:00:0C:00:00:00         |         | -94  | 0:01:23.481160                                                                                                   | 00-00-00-00-03        |                                                                                                    |               |         |
| Protocols        | #00:1A:A1:54:30:A5                  | Moast 002.14 BE            |         | 64   | 0:01:25.102850                                                                                                   | 002.1                 |                                                                                                    |               |         |
| Summary          | #00:1A:A1:54:30:AB                  | Boast 802.1d BE            |         | 64   | 0101127.107696                                                                                                   | 802.1                 |                                                                                                    |               |         |
|                  | BOD:1A:A1:54:30:AB                  | BReast 802.1d Sc           |         | 64   | 0:01:29.112083                                                                                                   | 802-1                 |                                                                                                    |               |         |
|                  | 200:1A:A1:54:30:A8                  | \$90011A1A11541301AB       |         | 64   | 0:01:30.051235                                                                                                   | Loopback              |                                                                                                    |               |         |
|                  | B00:18:D4:E3:A8:18                  | Ethernet Broadcast         |         | 64   | 0:01:30.292150                                                                                                   | ARP Request           | 10.77.244.203 -                                                                                                  | 7             |         |
|                  | #00:1A:A1:54:30:AB                  | BRCAFT 002.1d Bc           |         | 64   | 0:01:31.116975                                                                                                   | 802.1                 |                                                                                                    |               |         |
|                  | \$900:18:D4:E3:A8:18                | Ethernet Broadcast         |         | 64   | 0:01:31.291080                                                                                                   | ARP Request           | 10.77.244.203 -                                                                                                  | 2             |         |
|                  | #900:1A:A1:54:30:A8                 | BRCAST 802.14 St           |         | 64   | 0:01:33.122176                                                                                                   | 802.1                 |                                                                                                    |               |         |
|                  | 10.77.244.209                       | 1P Broadcast               |         | 132  | 0:01:34.336071                                                                                                   | syslog                | drc=60909.Det=                                                                                                   | 514 .1-       | 66      |
|                  | 10.77.244.209                       | IF Broadcast               |         | 132  | 0:01:34,336487                                                                                                   | syslog                | Szc=60909_Dyt=                                                                                                   | 514 .1-       | 64      |
|                  | \$900:1A:A1:54:30:A8                | Boast 802.1d Br            |         | 64   | 0:01:35,126796                                                                                                   | 802.1                 |                                                                                                    |               |         |
|                  | 10.77.244.209                       | IP Broadcast               |         | 132  | 0:01:35,348150                                                                                                   | syslog                | Src-60909.Dat-                                                                                                   | 514 .1-       | 66      |
|                  | 00:1A:A1:54:30:A5                   | BCARL 802.1d Br            |         | 64   | 0:01:37,135293                                                                                                   | 802.1                 |                                                                                                    |               |         |
|                  |                                     |                            |         |      |                                                                                                    | Ard                   |                                                                                                    |               |         |
|                  | C. The shares are seen as           |                            |         |      |                                                                                                    |                       |                                                                                                    |               |         |

按兩下該資料包以檢視有關該資料包的詳細資訊。

# 相關資訊

- <u>EtherPeek常見問題</u>
- Omni简介
- <mark>下载OmniPeek 5.0</mark>
- 技術支援與文件 Cisco Systems